# Apple iPad Remote Control for Broadcasting T&M Instruments Application Note

### Products:

- | R&S<sup>®</sup>DVMS1 / DVMS4
- | R&S<sup>®</sup>DVSG
- | R&S<sup>®</sup>ETL
- | R&S<sup>®</sup>SFU / SFE / SFE100 / SFC
- | R&S<sup>®</sup>VTC / VTE / VTS

When installed on an Apple iPad\*, a remote desktop app provides a convenient way to remotely control measuring instruments over a WLAN connection.

This is especially helpful when using measuring instruments that do not have their own display such as the R&S<sup>®</sup>VTS or R&S<sup>®</sup>SFC.

The remote desktop app also gives users a detached way to control the instrument if, for example, the actual measuring instrument is installed in a place that is difficult to access.

\* Apple and iPad are trademarks of Apple Inc.

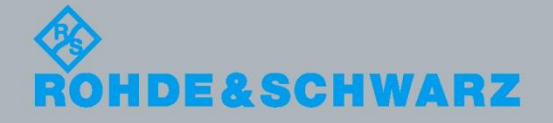

Marius Schipper 10.2012-7BM82\_1E

Apple iPad Remote Control for Broadcasting T&M Instruments

## **Table of Contents**

| 1       | Introduction 3                                              |
|---------|-------------------------------------------------------------|
| 2       | Setup 4                                                     |
| 2.1     | Configuring the measuring instrument4                       |
| 2.1.1   | Windows XP4                                                 |
| 2.1.1.1 | Installing the USB WLAN adapter4                            |
| 2.1.1.2 | Checking the "Wireless Zero Configuration" service status5  |
| 2.1.1.3 | Auto-starting the "ad hoc" WLAN network6                    |
| 2.1.2   | Windows 78                                                  |
| 2.1.2.1 | Checking the driver for the virtual WiFi bus8               |
| 2.1.2.2 | Checking the "WLAN AutoConfig" service status9              |
| 2.1.2.3 | Installing the USB WLAN adapter10                           |
| 2.1.2.4 | Auto-starting the "ad hoc" WLAN network10                   |
| 2.2     | Configuring the Apple iPad11                                |
| 2.2.1   | Installing the Remote Desktop – RDP app11                   |
| 2.2.2   | Connecting to the measuring instrument via WLAN11           |
| 2.2.2.1 | Temporarily disable the "Cellular Data" setting11           |
| 2.2.2.2 | Selecting the WLAN connection to the measuring instrument12 |
| 2.2.3   | Configuring the Remote Desktop – RDP app12                  |
| 3       | Operation 14                                                |
| 3.1     | Connecting to the measuring instrument via WLAN14           |
| 3.2     | Remote desktop access to the measuring instrument14         |
| 4       | References 15                                               |
| 5       | Additional Information 15                                   |

## 1 Introduction

Remote desktop access is a convenient way to remotely control Rohde & Schwarz measuring instruments over a network. When using WLAN, this function can also be used with an Apple iPad running a remote desktop app.

One particularly appealing possibility is to set up a measuring instrument with a USB WLAN adapter. In addition to standard "infrastructure" mode for use with a dedicated access point, these adapters also support "ad hoc" mode, making it possible to connect to an iPad, without needing any additional external devices. The connection only has to be configured once. The settings are then saved so that the connection is started directly after switching on the instrument. This simplifies access to instruments without dedicated displays and offers a simple, detached solution for operating measuring instruments installed in places that are difficult to reach.

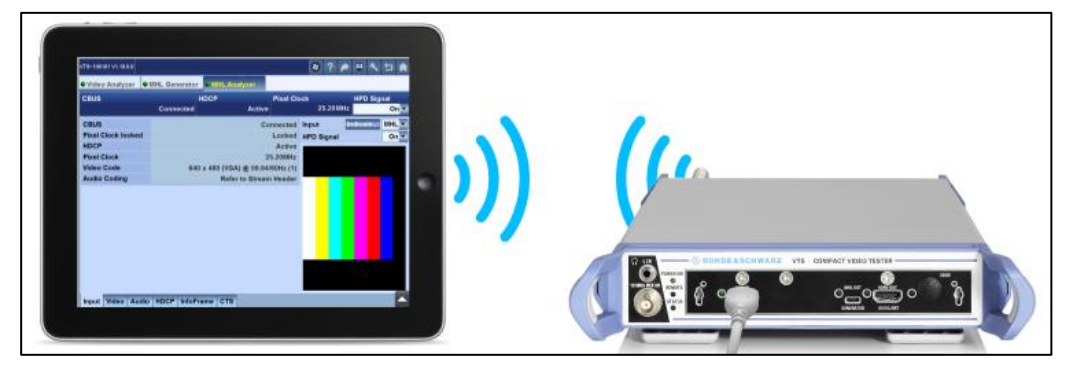

Fig. 1: Apple iPad with remote desktop app for controlling the R&S®VTS equipped with USB WLAN adapter.

This application note explains the setup and operation of the instruments with the example of the Remote Desktop – RDP app from MochaSoft [1] and the WL0049A USB WLAN adapter from LogiLink<sup>1</sup>.

The order number for R&S Sales is PD 0002.8673.00.

## 2 Setup

Because all settings are saved, the following configuration steps only have to be performed once on each measuring instrument and Apple iPad.

### 2.1 Configuring the measuring instrument

The different configuration steps depend on the operating system.

|                                           | Windows 7 | Windows XP              |
|-------------------------------------------|-----------|-------------------------|
| R&S <sup>®</sup> DVMS1 / DVMS4            |           | $\checkmark$            |
| R&S <sup>®</sup> DVSG                     |           | Ø                       |
| R&S <sup>®</sup> ETL                      |           | $\overline{\mathbf{V}}$ |
| R&S <sup>®</sup> SFU / SFE / SFE100 / SFC |           | $\overline{\mathbf{V}}$ |
| R&S <sup>®</sup> VTC / VTE / VTS          | V         |                         |

Table 1: Operating systems of the various measuring instruments.

### 2.1.1 Windows XP

### 2.1.1.1 Installing the USB WLAN adapter

The LogiLink "WL0049A" driver is provided as part of this application note. Step-bystep installation:

- 1. Unpack the Setup.exe file, copy it to the measuring instrument and run the file there
- 2. Accept the licensing terms
- 3. Select the "Install driver only" option
- 4. Quit the installer program after the installation has completed successfully
- 5. Plug in the USB WLAN adapter

If the driver is not found automatically after plugging in the USB WLAN adapter, you can manually enter the correct path "C:\windows\system\DRVSTORE\...\".

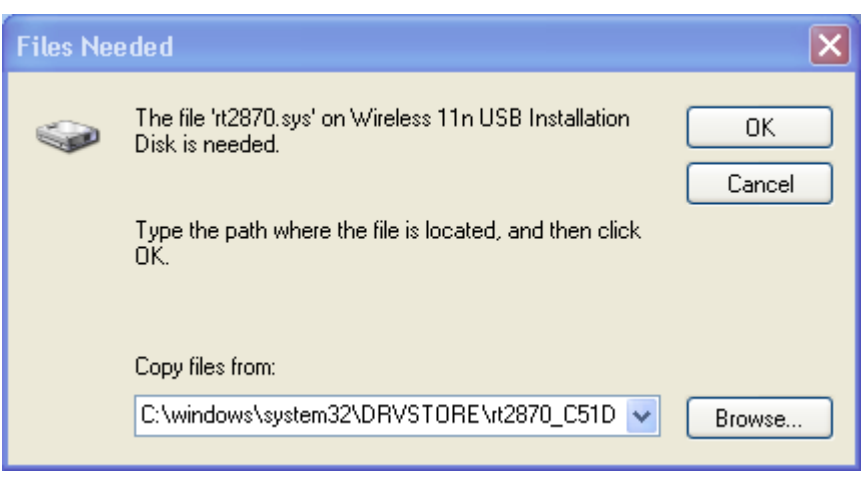

Fig. 2: Manually entering the driver path.

#### 2.1.1.2 Checking the "Wireless Zero Configuration" service status

Under "Control Panel/Administrative Tools/Computer Management", select the "Services and Applications/Services" view to ensure the "Wireless Zero Configuration" service status is "Started" and that its startup type is "Automatic".

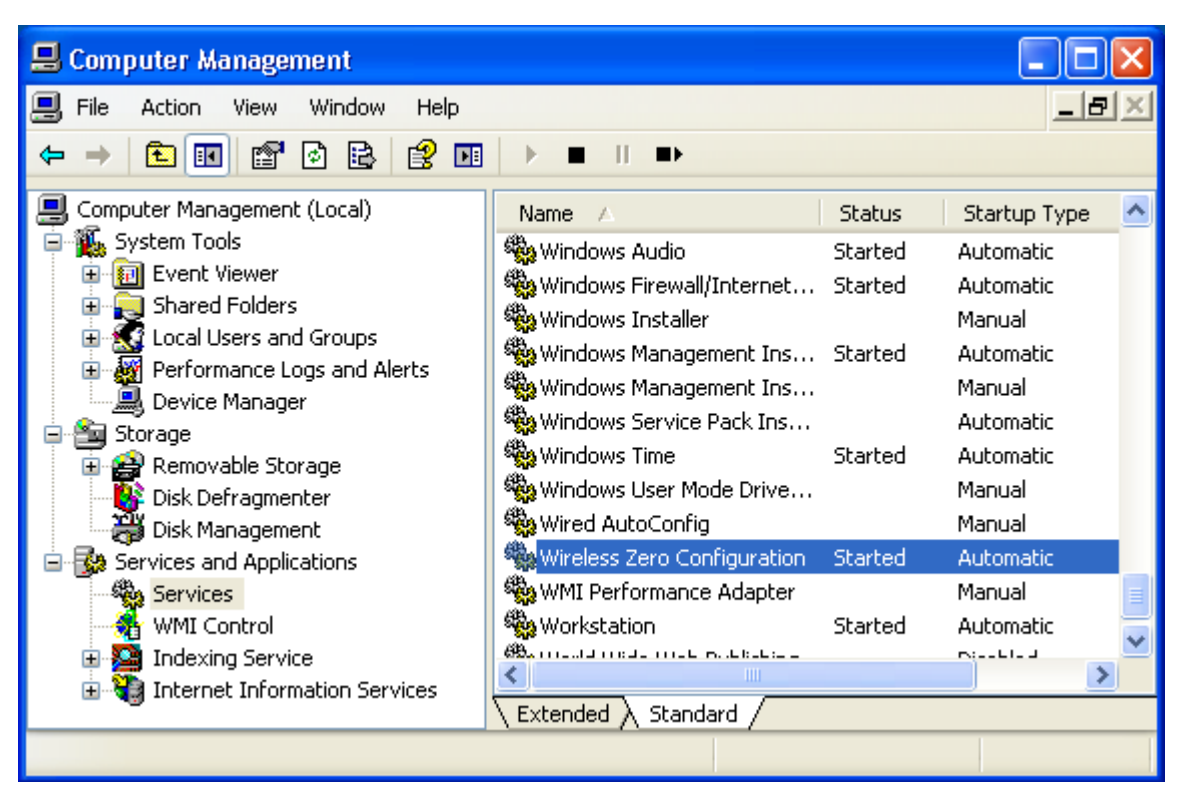

Fig. 3: Checking the "Wireless Zero Configuration" service status.

### 2.1.1.3 Auto-starting the "ad hoc" WLAN network

To configure the "Wireless Network Connection" settings found under "Control Panel/Network Connections", right-click and open the "Properties" window.

There you will see the "General" tab where you must first select the item "Internet Protocol (TCP/IP)". Then click on "Properties" to define the static IP address as shown in Fig. 4.

| Internet Protocol (TCP/IP) Proper                                                                                                    | rties ?             | × |  |  |
|----------------------------------------------------------------------------------------------------|---------------------|---|--|--|
| General                                                                                                    |                     | _ |  |  |
| You can get IP settings assigned automatically if your network supports this capability. Otherwise, you need to ask your network administrator for the appropriate IP settings. |                     |   |  |  |
| <ul> <li>Obtain an IP address automatically</li> </ul>                                                                                                    | )                   |   |  |  |
| Ose the following IP address:                                                                                                    |                     |   |  |  |
| IP address:                                                                                                    | 192.168.1.1         |   |  |  |
| Subnet mask:                                                                                                    | 255 . 255 . 255 . 0 |   |  |  |
| Default gateway:                                                                                                    | · · ·               |   |  |  |
| Obtain DNS server address automatically                                                                                                    |                     |   |  |  |
| Use the following DNS server addresses                                                                                                    | resses:             |   |  |  |
| Preferred DNS server:                                                                                                    |                     |   |  |  |
| Alternate DNS server:                                                                                                    | · · ·               |   |  |  |

Fig. 4: Configuring the static IP address.

The other settings are configured on the "Wireless Networks" tab.

| 🕹 Wireless Network Connection Properties 👘 🛛 🔀                                                                            |  |  |  |
|----------------------------------------------------------------------------------------------------|--|--|--|
| General Wireless Networks Advanced                                                                                        |  |  |  |
| ✓ Use Windows to configure my wireless network settings                                                                   |  |  |  |
| Available networks:                                                                                                    |  |  |  |
| To connect to, disconnect from, or find out more information<br>about wireless networks in range, click the button below. |  |  |  |
| View Wireless Networks                                                                                                    |  |  |  |
| Preferred networks:<br>Automatically connect to available networks in the order listed<br>below:                          |  |  |  |
| Move up                                                                                                    |  |  |  |
| Move down                                                                                                    |  |  |  |
| Add       Remove       Properties         Learn about setting up wireless network configuration.       Advanced           |  |  |  |
| Close Cancel                                                                                                    |  |  |  |

Fig. 5: Configuring the "Wireless Networks" settings.

- Make sure the top box is checked ("Use Windows to configure my wireless network settings")
- Click "Advanced" to select "Computer-to-computer (ad hoc) networks only" mode and then close the window
- 3. Click "Add" to configure the "Wireless network properties" on the "Association" tab as shown in Fig. 6 and then close the window
  - Enter the desired network name in (e.g. "SFC-100234") in the "SSID" field. Later, this network will appear in the list of options on the Apple iPad
  - b. Check "Connect even this network is not broadcasting"
  - c. Uncheck "The key is provided for me automatically"
  - Select the appropriate encryption method for the connection, e.g.
     "Open/WEP" and enter a password consisting of exactly 13 characters in the "Network key" field

| Wireless network proper                                                                 | rties 🛛 💽 🔀                |  |  |  |
|-----------------------------------------------------------------------------------------|----------------------------|--|--|--|
| Association Authentication                                                              | Connection                 |  |  |  |
| Network name (SSID):                                                                    | SFC-100123                 |  |  |  |
| ✓ Connect even if this n<br>Wireless network key                                        | etwork is not broadcasting |  |  |  |
| This network requires a ke                                                              | ey for the following:      |  |  |  |
| Network Authentication:                                                                 | Open 💌                     |  |  |  |
| Data encryption:                                                                        | WEP 💌                      |  |  |  |
| Network key:                                                                            | •••••                      |  |  |  |
| Confirm network key:                                                                    |                            |  |  |  |
| Key index (advanced):                                                                   |                            |  |  |  |
| The key is provided for me automatically                                                |                            |  |  |  |
| This is a computer-to-computer (ad hoc) network; wireless<br>access points are not used |                            |  |  |  |
|                                                                                         | OK Cancel                  |  |  |  |

Fig. 6: "Wireless network properties" configuration.

Close all of the windows you have opened to complete the configuration.

### 2.1.2 Windows 7

### 2.1.2.1 Checking the driver for the virtual WiFi bus

To provide automatic availability of an "ad hoc" WLAN connection after starting up the measuring instrument, the files "netwifibus.inf" and "vwifibus.sys" must be located in the "C:\Windows\inf" directory.

|                                   |                                         |                                  |               | - • •                                |
|-----------------------------------|-----------------------------------------|----------------------------------|---------------|--------------------------------------|
| Search R                          | esults in inf 🕨                         | ▼ +                              | us*           | ×                                    |
| Organize 🔻 Save sear              | ch                                      |                                  |               | •                                    |
| Name                              | Date modified                           | Туре                             | Size          | Folder                               |
| 🚳 wifibus.sys<br>🗿 netwifibus.inf | 7/14/2009 1:52 AM<br>7/13/2009 10:53 PM | System file<br>Setup Information | 20 KB<br>4 KB | inf (C:\Windows)<br>inf (C:\Windows) |
| Search again in:                  |                                         |                                  |               |                                      |
| 詞 Libraries 🛛 📭 Compu             | ter F Custom 🔏                          | 🎒 Internet 🛛 🝺 File Co           | ontents       |                                      |
| •                                 | III                                     |                                  |               | F                                    |
| 2 items                           |                                         |                                  |               |                                      |

Fig. 7: Checking whether driver for virtual WiFi bus is installed.

The two files are provided as part of this application note. If these files are not yet installed on the measuring instrument, you can simply copy them manually into the "C:\Windows\inf" folder.

### 2.1.2.2 Checking the "WLAN AutoConfig" service status

Under "Control Panel/Administrative Tools/Computer Management", select the "Services and Applications/Services" view to ensure the "WLAN AutoConfig" service status is "Started" and that its startup type is "Automatic".

| 🌆 Computer Management                                                        |                                                                 |         |                              | × |
|------------------------------------------------------------------------------|-----------------------------------------------------------------|---------|------------------------------|---|
| File Action View Help                                                        |                                                                 |         |                              |   |
|                                                                              |                                                                 |         |                              | _ |
| ▶ 🔊 Performance                                                              | Name                                                            | Status  | Startup Type                 | * |
| <ul> <li>Device Manager</li> <li>Storage</li> <li>Disk Management</li> </ul> | 🤹 Windows Update<br>🏩 WinHTTP Web Proxy A<br>🏩 Wired AutoConfig |         | Disabled<br>Manual<br>Manual |   |
| Services and Applications     Winternet Information Serv                     | WLAN AutoConfig                                                 | Started | Automatic<br>Manual          |   |
| Services =<br>aff WMI Control<br>▷ 🖙 Message Queuing                         | Workstation                                                     | Started | Automatic<br>Disabled        | • |
| Indexing Service                                                             | Extended Standard                                               |         | 4                            |   |

Fig. 8: Checking the "WLAN AutoConfig" service status.

### 2.1.2.3 Installing the USB WLAN adapter

See section 2.1.1.1.

### 2.1.2.4 Auto-starting the "ad hoc" WLAN network

The required "start wlan adhoc network.bat" configuration file is provided as part of this application note. After you have saved the file on the measuring instrument in the "Start menu/All Programs/Startup" directory, you can configure it by right-clicking and selecting "Edit".

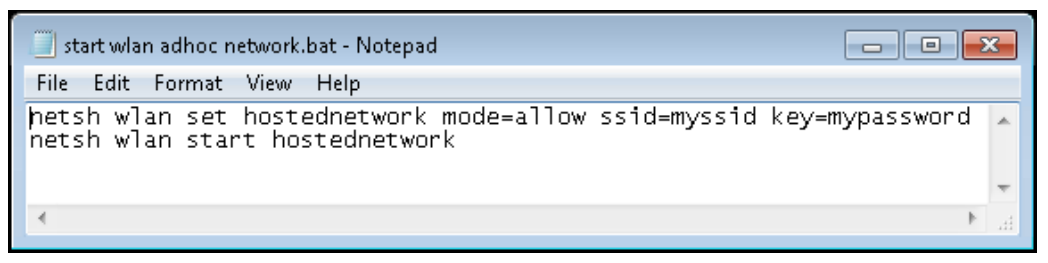

Fig. 9: Configuring the "ad hoc" WLAN network.

- Enter the desired network name (e.g. "SFC-100234") in the "myssid" field. This
  network can then be selected later from the list of available networks on the
  Apple iPad
- "mypassword" is used to secure the connection

To activate the connection, run the configuration file or restart the measuring instrument.

### 2.2 Configuring the Apple iPad

### 2.2.1 Installing the Remote Desktop – RDP app

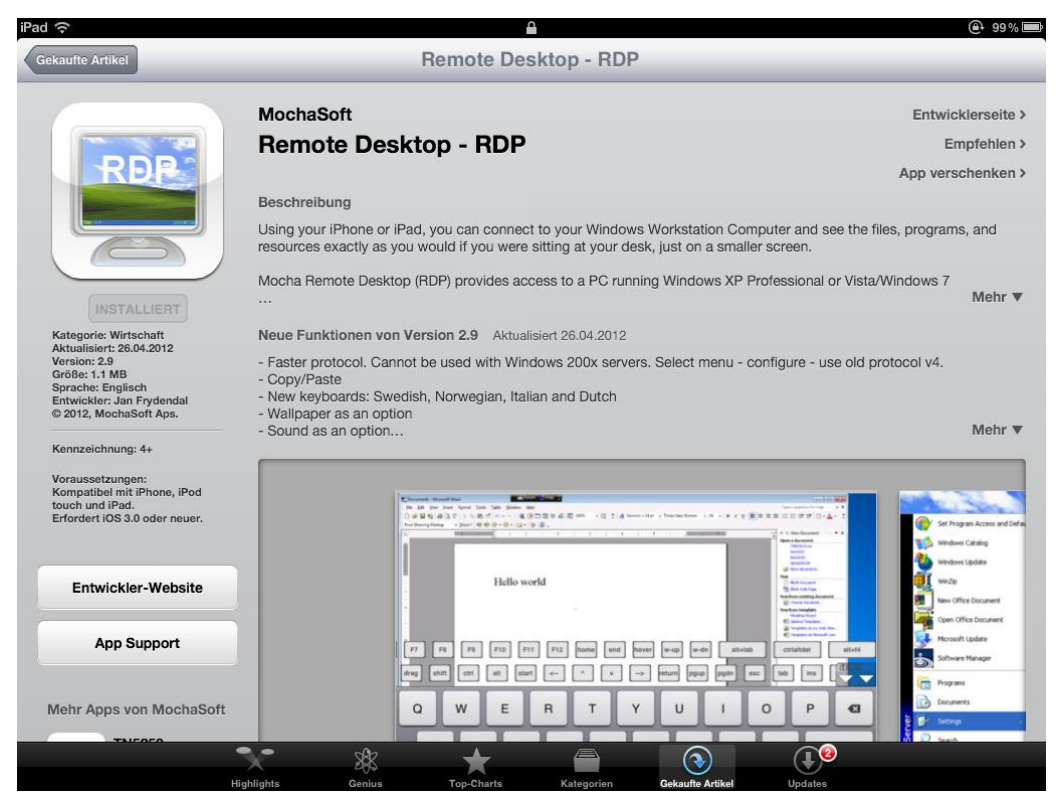

Fig. 10: The app can be installed directly from the Apple App Store [1].

### 2.2.2 Connecting to the measuring instrument via WLAN

### 2.2.2.1 Temporarily disable the "Cellular Data" setting

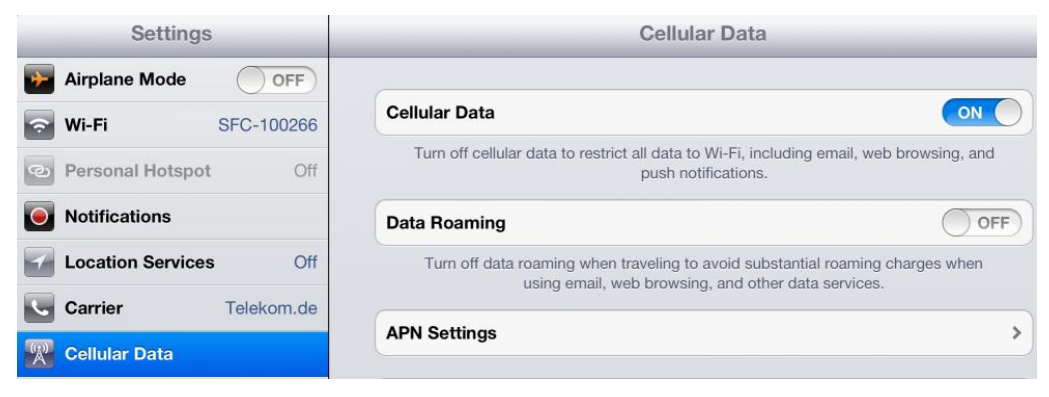

Fig. 11: Disabling the "Cellular Data" setting causes the Apple iPad to use only WLAN for data traffic.

Configuring the Apple iPad

### 2.2.2.2 Selecting the WLAN connection to the measuring instrument

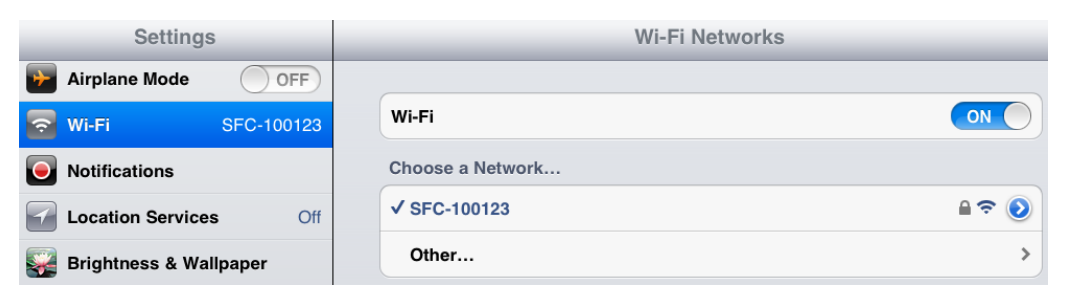

Fig. 12: Selecting the WLAN connection to the measuring instrument.

If the measuring instrument is running Windows XP (see 2.1), a static IP address must also be assigned (once) in the connection settings of the Apple iPad as shown in Fig. 13.

| Settings                    | Wi-Fi Networks | SFC-100123          |               |
|-----------------------------|----------------|---------------------|---------------|
| Airplane Mode OFF           |                |                     |               |
| SFC-100123                  |                | Forget this Network |               |
| Notifications               | Auto-Join      |                     |               |
| Location Services Off       | IP Address     |                     |               |
| Brightness & Wallpaper      | DHCP           | BootP               | Static        |
| Picture Frame               |                |                     |               |
| General                     | IP Address     |                     | 192.168.1.2   |
| 🛆 iCloud                    | Subnet Mask    |                     | 255.255.255.0 |
| 🔄 Mail, Contacts, Calendars | Router         |                     |               |
| <b>Solution</b> Twitter     | DNS            |                     |               |
| S FaceTime                  | Search Domains |                     |               |
| Mafari Safari               | HTTP Proxy     |                     |               |
| O Messages                  | Off            | Manual              | Auto          |

Fig. 13: Configuring the static IP address.

### 2.2.3 Configuring the Remote Desktop – RDP app

After starting the app, select "New...." to create a connection profile for a new measuring instrument.

| Mocha RDP   | Configure           |
|-------------|---------------------|
| Tasks       |                     |
| Connect >   | Add a configuration |
| Configure > |                     |

Fig. 14: Creating a new connection profile.

Configuring the Apple iPad

Next, the following screen appears:

| Mocha RDP                    | Configure                                                             | Help                  |
|------------------------------|-----------------------------------------------------------------------|-----------------------|
| Tasks                        | Windows PC                                                            |                       |
| Connect >                    | PC Address PC name or IP address                                      | <required></required> |
| Configure >                  | PC Port<br>Default port is 3389                                       | 3389                  |
| Delete and Move >            | PC User (optional) User ID for the Windows PC                         | <optional></optional> |
| Add another PC >             | PC Password (optional)<br>Typing a password here, gives less security | <optional></optional> |
| More                         | Mac Address (optional) Only used for WOL (Wake on LAN)                | <optional></optional> |
| Quick Guide >                | WOL port<br>Wake on LAN port (optional)                               | 9                     |
| About >                      | WOL broadcast<br>Wake on LAN uses broadcast                           |                       |
| Help > Setup wizard for PC > | WOL send ping<br>Wake on LAN uses ping                                | ON                    |
|                              | Name (optional) Any alias name for the session                        | <optional></optional> |
|                              | Terminal Server<br>Use a Windows Server 200x                          | OFF                   |

Fig. 15: Configuration screen for a new connection profile.

The following settings must be configured:

- 1. The "PC Address" field can be filled in automatically with the currently active WLAN connection by clicking the blue button
- 2. The "PC User" is "instrument" and is the same for all measuring instruments
- 3. The "PC Password" is found in the manual of the particular measuring instrument
- 4. The default value of "800 x 600" for "Screen size" is appropriate for most measuring instruments. Exceptions are listed in the following table:

|                                | Horizontal | Vertical |
|--------------------------------|------------|----------|
| R&S <sup>®</sup> DVMS1 / DVMS4 | 1024       | 768      |
| R&S <sup>®</sup> ETL           | 1024       | 768      |
| R&S <sup>®</sup> VTC           | 1368       | 1026     |

Table 2: Recommended remote desktop resolution for different measuring instruments.

| 1368 x 1026 - customize size> | ٥ |
|-------------------------------|---|
| 2048 x 1536                   |   |

Fig. 16: The "customize size" function supports custom resolutions.

Connecting to the measuring instrument via WLAN

## 3 Operation

3.1 Connecting to the measuring instrument via WLAN

See section 2.2.2.

### 3.2 Remote desktop access to the measuring instrument

1. Select landscape format and use the multitasking bar to lock this format:

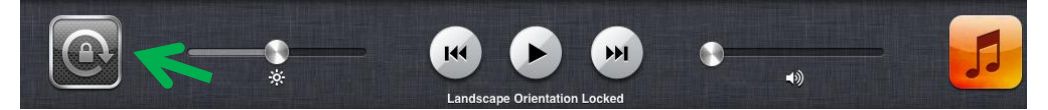

Fig. 17: The icon on the left in the multitasking bar enables the rotation lock for the view.

- 2. Start the Remote Desktop RDP app
- 3. Select the measuring instrument from the "Connect" list

| Tasks     |   |               |
|-----------|---|---------------|
| Connect   | > | /RSSFC-100105 |
| Configure | > |               |

Fig. 18: "Connect" list for connecting to a previously configured measuring instrument.

4. Disable screen scrolling by tapping the "Lock screen" icon:

| QWERTY ke | yboard     | Menu  | Zoom out   |       | Hide tool bar |
|-----------|------------|-------|------------|-------|---------------|
|           | Extra keys | ;   F | Return key | Locks | screen        |
|           |            |       | ب E        | i e   |               |

Fig. 19: Menu bar during the remote desktop connection

 If you are remotely controlling an R&S<sup>®</sup>ETL, press the "F6" key once to emulate the soft keys in the remote desktop app

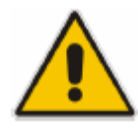

If you are using the WLAN connection in "ad hoc" mode as described in Chapter 2, the Apple iPad should not be more than ten meters away from the measuring instrument. Otherwise, the connection will be dropped automatically. For larger ranges, it is recommended to use "Infrastructure" mode with an additional access point.

## 4 References

[1] "Remote Desktop – RDP" by MochaSoft http://itunes.apple.com/app/remote-desktop-rdp/id288362053?mt=8

## 5 Additional Information

Our Application Notes are regularly revised and updated. Check for any changes at <a href="http://www.rohde-schwarz.com">http://www.rohde-schwarz.com</a>.

Please send any comments and suggestions about this Application Note to Broadcasting-TM-Applications@rohde-schwarz.com

### About Rohde & Schwarz

Rohde & Schwarz is an independent group of companies specializing in electronics. It is a leading supplier of solutions in the fields of test and measurement, broadcasting, radiomonitoring and radiolocation, as well as secure communications. Established more than 75 years ago, Rohde & Schwarz has a global presence and a dedicated service network in over 70 countries. Company headquarters are in Munich, Germany.

#### **Environmental commitment**

- Energy-efficient products
- Continuous improvement in environmental sustainability
- ISO 14001-certified environmental management system

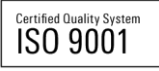

#### **Regional contact**

Europe, Africa, Middle East +49 89 4129 12345 customersupport@rohde-schwarz.com

North America 1-888-TEST-RSA (1-888-837-8772) customer.support@rsa.rohde-schwarz.com

Latin America +1-410-910-7988 customersupport.la@rohde-schwarz.com

Asia/Pacific +65 65 13 04 88 customersupport.asia@rohde-schwarz.com

China

+86-800-810-8228 /+86-400-650-5896 customersupport.china@rohde-schwarz.com

This application note and the supplied programs may only be used subject to the conditions of use set forth in the download area of the Rohde & Schwarz website.

R&S@ is a registered trademark of Rohde & Schwarz GmbH & Co. KG; Trade names are trademarks of the owners.

Rohde & Schwarz GmbH & Co. KG Mühldorfstraße 15 | D - 81671 München Phone + 49 89 4129 - 0 | Fax + 49 89 4129 – 13777

www.rohde-schwarz.com